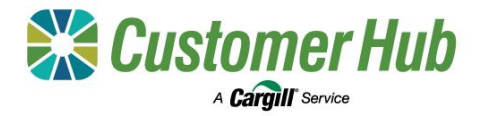

## Manage Finances

Customer Hub allows you to access your finance information online. You can view details of financial transactions dating back to July 2018 to assist you manage your finances. You can view and download RCTIs, statements, remittance advice and invoices. To view finances or download payment paperwork, sign into the <u>Customer Hub</u>, and click the Finances tile on the homepage.

## Viewing Finances

| lances                                                                                                    | CARGLL CARES<br>GROPPING FOR<br>COMMUNITIES<br>BRICHIP<br>19882615<br>AMB GAMP-LOW PTY<br>LTD | Quick links           Marage frances           Vere al receivable invoices | Но | ne < Finances < Mana                                                   | ge finances                                            |                                         |                                             |                                                  |                                    |                                                    |                                                                             |                                                                    | 4  |
|----------------------------------------------------------------------------------------------------|-----------------------------------------------------------------------------------------------|----------------------------------------------------------------------------|----|------------------------------------------------------------------------|--------------------------------------------------------|-----------------------------------------|---------------------------------------------|--------------------------------------------------|------------------------------------|----------------------------------------------------|-----------------------------------------------------------------------------|--------------------------------------------------------------------|----|
| 205 \$771,282 32<br>Provided horders Properties Indexes                                                                                                    | \$ 1,742,354<br>Paydin dan                                                                    | View all payable invoices                                                  | N  | anage finan                                                            | ces                                                    |                                         |                                             |                                                  |                                    |                                                    |                                                                             | *                                                                  |    |
| tal receivables against payables                                                                                                    | Last 4 Quarters ~                                                                             | ,                                                                          | ST | ATEMENT OF ACCO                                                        | UNT (12) RE                                            | CEIVABLES (19                           | ) PAYAE                                     | BLES (8)                                         |                                    |                                                    |                                                                             |                                                                    |    |
| P125/24 Q4 +\$1,234,622                                                                                                    | -6871,441                                                                                     |                                                                            |    | Search document ID                                                     | Q                                                      | Statement of a                          | ccount ref 🗸                                | Document type                                    | <ul> <li>Date issu</li> </ul>      | ed 🗸 Total a                                       | amount 🗸 Saved filt                                                         | ters (1) 🗸 🗸                                                       |    |
| 123292 G3 -4503,860<br>123324 G3 -5620,586<br>122324 G1 -5527,592                                                                                                    |                                                                                               |                                                                            |    | item selected View o                                                   | document                                               |                                         |                                             |                                                  |                                    |                                                    | ⊥ Export all                                                                |                                                                    | 15 |
| 12234 G3 4-805,000<br>1-32394 G3 4-805,045<br>1-32394 G1 4-807,049<br>Avr May Jun                                                                                                    |                                                                                               |                                                                            |    | item selected View o                                                   | Jocument<br>Document type                              | Date issued                             | Amount due                                  | Amount received                                  | Total amount                       | Contract ID                                        | Export all                                                                  | Manage column<br>Status                                            | 15 |
| ran co univer<br>autore autore a                                                                                                    |                                                                                               |                                                                            |    | item selected View of Document ID                                      | Jocument<br>Document type<br>Data                      | Date issued                             | Amount due<br>S###.##                       | Amount received                                  | Total amount                       | Contract ID<br>Text link                           | Export all     Remittance advice ref     Text link                          | Manage column     Status     Futly received                        | 15 |
| 1251 CG 401,940<br>1252 CG 402,944<br>1252 CG 402,944<br>1252 C                                                                                                   | 1                                                                                             |                                                                            |    | Item selected View of Comment ID Document ID Text link                 | Document<br>Document type<br>Data                      | Date issued<br>DD/MM/YYYY<br>DD/MM/YYYY | Amount due<br>S##8.99<br>S##8.99            | Amount received<br>Sees.co<br>Sees.co            | Total amount<br>S###.##<br>S###.## | Contract ID<br>Text link<br>Text link              | Export all     Remittance advice ref <u>Text Ink</u> <u>Text Ink</u>        | Manage column     Status     Fully received     Partially received | 39 |
| 12011 G         403,966           12012 G         403,966           12012 G         4255,976           North Coles         Particle Inscisse           North Coles         Banneri<br>Stationeri<br>Martineri<br>Martineri<br>Mart | 8<br>807,445.64<br>90.09<br>87,440.54                                                         |                                                                            |    | Rem Selected Verw c<br>Document ID<br>Text Ink<br>Text Ink<br>Text Ink | focument type<br>Document type<br>Data<br>Data<br>Data | Date issued<br>DD/MM/YYYY<br>DD/MM/YYYY | Amount due<br>Sees.ee<br>Sees.ee<br>Sees.ee | Amount received<br>Sear.er<br>Sear.er<br>Sear.er | Total amount<br>S###.##<br>S###.## | Contract ID<br>Text link<br>Text link<br>Text link | Export all     Remittance advice ref     Text Ink     Text Ink     Text Ink | Manage column Status Fully received Ratially received Not received | 15 |

1. The Finances Dashboard displays a summary of your financial information for the selected NGR.

2. Use the Quick Links to navigate to Manage Finances to view more details

2. The Manage Finances detail listing has three tabs: Statement of account, Receivables and Payables.

- Payment status can be found in the status column
- Use the filters to locate a specific document
- Click 'Export All' to download the table into Excel

## **Downloading Payment Documents**

| kome < | Finances K Manag                                                            | pe finances                              |                                         |                                  |                                                  |                                        |                                      |                                                         |                                                                   |   |
|--------|-----------------------------------------------------------------------------|------------------------------------------|-----------------------------------------|----------------------------------|--------------------------------------------------|----------------------------------------|--------------------------------------|---------------------------------------------------------|-------------------------------------------------------------------|---|
| Man    | lage financ                                                                 | es                                       |                                         |                                  |                                                  |                                        |                                      |                                                         | ×                                                                 |   |
| TATE   | MENT OF ACCOU                                                               | UNT (12) RE                              | CEIVABLES (19                           | PAYAE                            | BLES (8)                                         | Data lag                               | ad or Total a                        | Court Div                                               |                                                                   |   |
| Sear   | ch document ID                                                              | q                                        | Statement of a                          | Cobunt Her V                     | Document type                                    | Care reso                              | ing + Total a                        | txport al                                               | (i)<br>Manage column                                              | 6 |
| Sear   | ch document ID<br>selected <u>View de</u><br>Document ID                    | ocument<br>Document type                 | Date issued                             | Amount due                       | Amount received                                  | Total amount                           | Contract ID                          | Export all                                              | (i) Manage column<br>Status                                       | 0 |
| Sear   | ch document ID<br>selected <u>View d</u><br>Document ID<br><u>Test link</u> | Document type                            | Date Issued                             | Amount due                       | Amount received                                  | Total amount                           | Contract ID                          | Expert al     Remittance advice ref     Text link       | Managa column     Status     Fully monitored                      | 6 |
| Sear   | en document ID<br>solected View dr<br>Document ID<br>Teat link<br>Teat link | ocurrent type<br>Docurrent type<br>Data  | Date issued                             | Amount due<br>Secs.te<br>Secs.te | Amount received                                  | Total amount<br>Serv. ter<br>Serv. ter | Contract ID<br>Text Ink              | Expert al     Remittance advice ref     Text 1:8        | Manage column     Status     Fully monited     Partially roceived |   |
| Sear   | eclected View d<br>Document ID<br>Text link<br>Text link<br>Text link       | otument<br>Document type<br>Data<br>Data | Date issued<br>EDIMMOTORY<br>EDIMMOTORY | Amount due<br>Secs.As<br>Secs.As | Amount received<br>Storate<br>Storate<br>Storate | Total amount<br>Serv. Ar<br>Serv. Ar   | Contract ID<br>Dest link<br>Sections | Export all  Remittance advice ref  Toot 1:sk  Toot 1:sk | Manage column     Status     Fully received     Not received      |   |

- 1. Contract Payments (Payment Advice and RCTI) and Remittance Advice documents can be found in the Receivable tab.
- 2. Click a 'Document ID' in the table to open as a PDF in a new tab.

| ≔   🗑 ∨ ∀ Draw ∨ 🤞 | 2   🗊   A <sup>s</sup>   as | - + 🖂   1 of2   🤉   13                    | _ | Q (8 18) |
|--------------------|-----------------------------|-------------------------------------------|---|----------|
|                    | Cargill<br>Australia        | Payment Advice & RCTI<br>Season 2022/2023 |   |          |
|                    |                             |                                           |   |          |
|                    |                             |                                           |   |          |
|                    |                             |                                           |   |          |
|                    |                             |                                           |   |          |
|                    |                             |                                           |   |          |

3. Download or print a document using the print or save icon in the top right-hand corner of your browser.

\*Note: If you have pop-up blockers enabled, the PDF may not open. Please allow pop-ups from the Customer Hub on your device to view documents.